# **Reference Data Management 2311**

for SAP Master Data Governance

# **Technical Documentation**

**MDF Solution Manager Integration** 

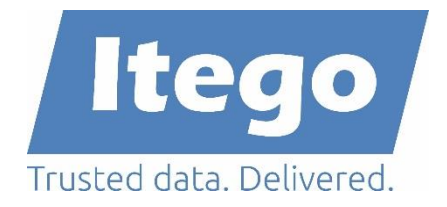

Version: 19.02.2024

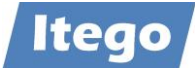

# Content

| 1 | Introduction: Master Data Framework              |                                          | 3  |
|---|--------------------------------------------------|------------------------------------------|----|
| 2 | 2 Introduction: MDF Solution Manager Integration |                                          | 4  |
| 3 | Technica                                         | l Settings and Configuration             | 5  |
|   | 3.1 Tecl                                         | hnical Settings                          | 5  |
|   | 3.1.1                                            | Documentation                            | 5  |
|   | 3.1.2                                            | Configure WebService on Solution Manager | 5  |
|   | 3.1.3                                            | Configure WebService on Receiver         | 13 |

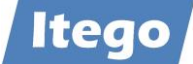

# **1** Introduction: Master Data Framework

The Itego Master Data Framework (MDF) builds the foundation for Itego Reference Data Management (RDM) and covers the following components

- MDF for SAP MDG
  - Reference Data Processing
  - o Standard Enhancements
  - Customer Specific Objects
  - o Configuration Management
  - Generic Data Replication
  - Solution Manager Integration
- MDF for SAP ERP and S/4HANA
  - Local Staging Area
  - Generic Data Replication
- MDF for non-SAP
  - WebService Connect (planned / PoC version available)

This document covers the "Solution Manager Integration".

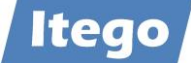

## 2 Introduction: MDF Solution Manager Integration

Using the MDF Solution Manager Integration the business driven harmonization and governance of reference data will be enhanced by the technology driven governance and orchestration of SAP configuration data.

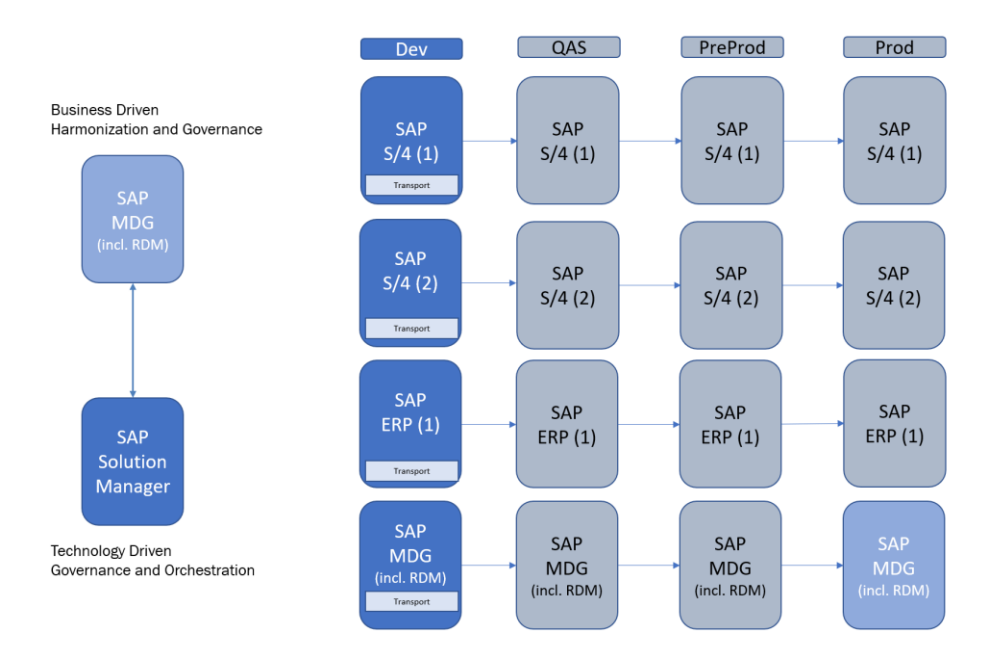

In order to achieve this RDM for SAP MDG sends reference data to the SAP based receivers. This reference data is stored (in the Full IT governance scenario) in "transports" (in the receiver) and a ChaRM-Ticket is created (in Solution Manager). From that point the orchestrated movement of this configuration from development to production systems is handled by the ChaRM ticket processing.

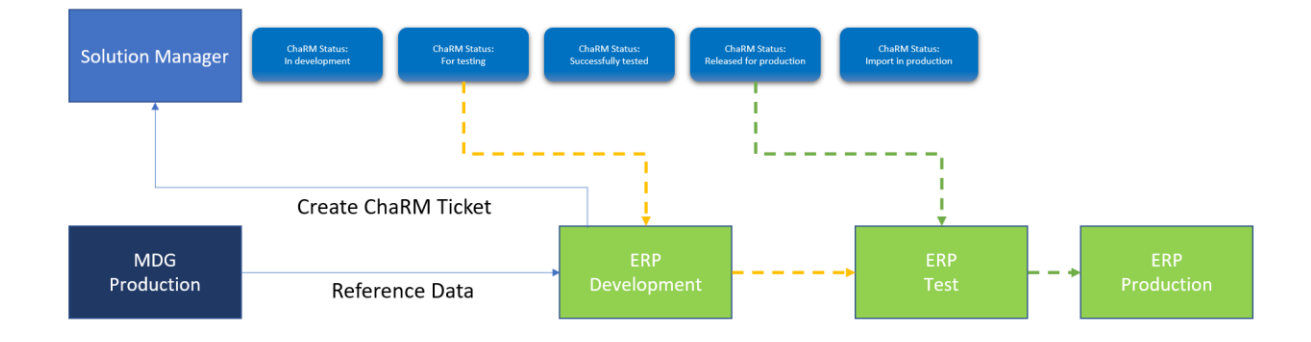

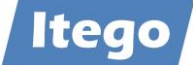

# **3 Technical Settings and Configuration**

#### **3.1 Technical Settings**

#### 3.1.1 Documentation

The MDF Solution Manager Integration is based on the "Service Desk Webservice API" provided by SAP. For more information and a configuration guide please check <u>SAP Note</u> <u>2556872</u>.

#### 3.1.2 Configure WebService on Solution Manager

Log In to the SAP Solution Manager, start transaction SE80 and check package AI\_SOLAR\_INTERFACE\_SD.

| Display Service Definition ICT_S | ERVICE_DESK_A      | PI          |            |              |                |               |      |                 |
|----------------------------------|--------------------|-------------|------------|--------------|----------------|---------------|------|-----------------|
| 🔶 🔶 😫 📫 👍 🖉 🖣 🗄                  | ] 🚣 💻 🖻            | J [/        |            |              |                |               |      |                 |
| 1 MIME Repository                | Service Definition |             | ICT_SERVI  | CE_DESK_API  |                | Active        |      |                 |
| 📇 Repository Browser             | Properties Ex      | ternal View | Internal   | View Type    | es Objects     | Configuration | WSDL | Classifications |
| Te Repository Information System |                    |             |            |              |                |               |      |                 |
| 📴 Tag Browser                    | Identification     |             |            |              |                |               |      |                 |
| Transport Organizer              | Technical Name     | ICT_SER     | VICE_DESK_ | API          |                |               |      |                 |
| Test Repository                  | Porttype Name      | ICT_SER     | VICE_DESK_ | API          |                |               |      |                 |
| <u>↓</u>                         | Short Description  | Solutio     | n Manager  | Service Desk | WS API         |               |      |                 |
| Package 🗸                        | SOAP Namespace     | urn:sap     | -com:docum | ent:sap:soap | functions:mc-s | tyle          | 1    |                 |
| AT SOLAR INTERFACE SD            |                    |             |            |              |                |               |      |                 |
|                                  | Endpoint           |             |            |              |                |               |      |                 |
|                                  | Endpoint Type      | Functio     | n Group    |              |                |               |      |                 |
| Object Name                      | Referenced Object  | AI_SOLA     | R_IF_SD_WS |              |                |               |      |                 |
| V AI_SOLAR_INTERFACE_SD          |                    |             |            |              |                |               |      |                 |
| Dictionary Objects               | General Data       |             |            |              |                |               |      |                 |
|                                  | Package            | AI_SOLA     | R_INTERFAC | E_SD         |                |               |      |                 |
| > Function Groups                | Original Language  | EN          |            |              |                |               |      |                 |
| > 📙 Includes                     | Created by         | SAP         | on         | 06.12.2005   | 09:05:22       |               |      |                 |
| > Web Dynpro                     | Changed by         | SAP         | on         | 06.10.2011   | 07:54:07       |               |      |                 |
| Transactions                     |                    |             |            |              |                |               |      |                 |
| Finterprise Services             |                    |             |            |              |                |               |      |                 |
| > Message Types                  |                    |             |            |              |                |               |      |                 |
| > Service Consumers              |                    |             |            |              |                |               |      |                 |
| > 📩 Data Types                   |                    |             |            |              |                |               |      |                 |
| V 🧧 Service Definitions          |                    |             |            |              |                |               |      |                 |
| ICT_SERVICE_DESK_API             |                    |             |            |              |                |               |      |                 |
| Service Providers                |                    |             |            |              |                |               |      |                 |
| > Enhancements                   |                    |             |            |              |                |               |      |                 |
| > Checkpoint Groups              |                    |             |            |              |                |               |      |                 |
|                                  |                    |             |            |              |                |               |      |                 |

This service needs to be configured via transaction SOAMANAGER.

Choose WebService Configuration:

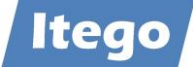

| SAP                                                                                                    |                                                                                                    |                 | SOA Manag              | ement (ITA;001)   |            |       |  |  |  |
|----------------------------------------------------------------------------------------------------|----------------------------------------------------------------------------------------------------|-----------------|------------------------|-------------------|------------|-------|--|--|--|
| Service Administration                                                                                                   | Technical Administration                                                                                                    | Logs and Traces | Management Connections | Services Registry | Monitoring | Tools |  |  |  |
| Identifiable Business Contr<br>Define Identifiable Busines<br>Identifiable Business Contr<br>Define Identifiable Busines | Identifiable Business Context       Define Identifiable Business Contexts (IBCs)       Identifiable Business Context Reference       Define Identifiable Business Context references (IBC reference) |                 |                        |                   |            |       |  |  |  |
| Design Time Cache<br>Display central design time<br>Web Service Configuration<br>Configure service definition            | Define Identifiable Business Context references (IBC reference) Design Time Cache Display central design time cache Web Service Configuration                                                        |                 |                        |                   |            |       |  |  |  |

# And search for ICT\_SERVICE\_DESK\_API:

| 540°                                                                                                    | Web Se                                               | Web Service Configuration (ITA;001) |                                    |                                                                                             |                     |
|----------------------------------------------------------------------------------------------------|------------------------------------------------------|-------------------------------------|------------------------------------|---------------------------------------------------------------------------------------------|---------------------|
| Design Time Object Search Configu                                                                                          | uration Search                                       |                                     |                                    |                                                                                             |                     |
| ✓ Search Criteria                                                                                                    |                                                      |                                     |                                    |                                                                                             |                     |
| Object Type                                                                                                    | √ is ∨                                               | All                                 | •••                                |                                                                                             |                     |
| Object Name                                                                                                    | $\checkmark$ contains $\checkmark$                   | ICT_SERVICE_DESK                    | ••                                 |                                                                                             |                     |
| Maximum Number of Results: 100                                                                                             |                                                      |                                     |                                    | Saved Search:                                                                               |                     |
|                                                                                                    |                                                      |                                     |                                    |                                                                                             |                     |
| Search Clear Values Reset Search                                                                                           | Criteria                                             |                                     |                                    |                                                                                             |                     |
| Search Clear Values Reset Search                                                                                           | Criteria                                             |                                     |                                    |                                                                                             |                     |
| Search Clear Values Reset Search<br>Search Result                                                                          | Criteria                                             |                                     |                                    |                                                                                             | $\overline{\nabla}$ |
| Search Clear Values Reset Search Search Result Internal Name                                                               | Criteria                                             | Name                                |                                    | Namespace                                                                                   | Description         |
| Search Clear Values Reset Search<br>Search Result<br>Internal Name<br>CO_ICT_SERVICE_DESK_API                              | Criteria<br>Type<br>Consumer Proxy                   | Name<br>ICT_SI                      | ERVICE_DESK_API                    | Namespace<br>um:sap-com:document:sap:soap:function                                          | Description         |
| Search Clear Values Reset Search<br>Search Result<br>Internal Name<br>CO_ICT_SERVICE_DESK_API<br>CO_PCICT_SERVICE_DESK_API | Criteria<br>Type<br>Consumer Proxy<br>Consumer Proxy | Name<br>ICT_SI<br>ICT_SI            | ERVICE_DESK_API<br>ERVICE_DESK_API | Namespace<br>um:sap-com:document:sap:soap:function<br>um:sap-com:document:sap:soap.function | Description         |

# Define services and bindings for object ICT\_SERVICE\_DESK\_API if they don't exist yet:

| SAP                                                                    | Web Service Configuration (ITA;001) | ⑦ Help 《 Back |
|------------------------------------------------------------------------|-------------------------------------|---------------|
| Configuration of New Binding for Service Definition 'ICT_SER           | RVICE_DESK_API'                     |               |
| Service and Binding Name Provider Security SOAP Protocol               | Operation Settings                  |               |
| Back Next Finish Cancel Service Information                            |                                     |               |
| * Service Name: ICT_SERVICE_DESK_API_EXAMPLE Service Description Text: |                                     |               |
| Binding Information                                                    |                                     |               |
| * New Binding Name: ICT_SERVICE_DESK_API_EXAMPLE                       |                                     |               |

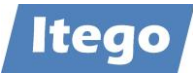

|                                                                                                    | Web Service Configuration (ITA;001)                                                                                                    | (?) Help 	 Kack |
|----------------------------------------------------------------------------------------------------|----------------------------------------------------------------------------------------------------|-----------------|
| Configuration of New Binding for Service Definiti                                                                                                    | on 'ICT_SERVICE_DESK_API'                                                                                                    |                 |
|                                                                                                    |                                                                                                    |                 |
| Service and Binding Name Provider Security SO                                                                                                    | AP Protocol Operation Settings                                                                                                    |                 |
| Service and Simaing Marine Crowner Scearry Co                                                                                                    |                                                                                                    |                 |
| Back Next Finish Cancel                                                                                                    |                                                                                                    |                 |
| Transport Guarantee                                                                                                    |                                                                                                    |                 |
| Transport Level: None                                                                                                    |                                                                                                    |                 |
| Transport Level Security                                                                                                    |                                                                                                    |                 |
| None (http)                                                                                                    |                                                                                                    |                 |
| SSL (https)                                                                                                    |                                                                                                    |                 |
| Magazza Laval Casurity                                                                                                    |                                                                                                    |                 |
| message Level Security                                                                                                    |                                                                                                    |                 |
| <ul> <li>None</li> </ul>                                                                                                    |                                                                                                    |                 |
| Symmetric Message Signature and Encryption                                                                                                    |                                                                                                    |                 |
| Asymmetric Message Signature                                                                                                    |                                                                                                    |                 |
| Asymmetric message signature and Encryption                                                                                                    |                                                                                                    |                 |
| Secure Conversation                                                                                                    |                                                                                                    |                 |
| Extended Signature and Header Protection                                                                                                    |                                                                                                    |                 |
|                                                                                                    |                                                                                                    |                 |
| SAP                                                                                                    | Web Service Configuration (ITA;001)                                                                                                    | ⑦ Help 《 Back   |
| Configuration of New Binding for Service Definition                                                                                                    | on 'ICT_SERVICE_DESK_API'                                                                                                    |                 |
| (1) (2)                                                                                                    | 3 3                                                                                                    |                 |
| Service and Binding Name Provider Security SOA                                                                                                    | P Protocol Operation Settings                                                                                                    |                 |
|                                                                                                    |                                                                                                    |                 |
| Back Next Finish Cancel                                                                                                    |                                                                                                    |                 |
|                                                                                                    |                                                                                                    |                 |
| Transport Binding                                                                                                    |                                                                                                    |                 |
| Transport Binding Alternative Access URL:                                                                                                    |                                                                                                    |                 |
| Transport Binding Alternative Access URL: Calculated Access URL:                                                                                                    |                                                                                                    |                 |
| Transport Binding Alternative Access URL: Calculated Access URL: Calculated Protocol:                                                                                                    | нтр                                                                                                    |                 |
| Transport Binding Alternative Access URL: Calculated Access URL: Calculated Protocol: Make Local Call:                                                                                                    | HTTP<br>No Call in Local System                                                                                                    |                 |
| Transport Binding Alternative Access URL: Calculated Access URL: Calculated Protocol: Make Local Call: State Management Timeout:                                                                                                    | HTTP No Call in Local System 0                                                                                                    |                 |
| Transport Binding Alternative Access URL: Calculated Access URL: Calculated Protocol: Make Local Call: State Management Timeout: Identifiable Business Context                                                                                                    | HTTP<br>No Call in Local System                                                                                                    |                 |
| Transport Binding Alternative Access URL: Calculated Access URL: Calculated Protocol: Make Local Call: State Management Timeout: Identifiable Business Context Type of IBC Identification on receiving side: No IBC-based id                                                                                                    | HTTP No Call in Local System                                                                                                    |                 |
| Transport Binding Alternative Access URL: Calculated Access URL: Calculated Protocol: Make Local Call: State Management Timeout: Identifiable Business Context Type of IBC Identification on receiving side: No IBC-based in                                                                                                    | HTTP<br>No Call in Local System v<br>0                                                                                                    |                 |
| Transport Binding Alternative Access URL: Calculated Access URL: Calculated Protocol: Make Local Call: State Management Timeout: Identifiable Business Context Type of IBC Identification on receiving side: No IBC-based in                                                                                                    | HTTP<br>No Call in Local System v<br>0                                                                                                    |                 |
| Transport Binding Alternative Access URL: Calculated Access URL: Calculated Protocol: Make Local Call: State Management Timeout: Identifiable Business Context Type of IBC Identification on receiving side: No IBC-based in                                                                                                    | HTTP<br>No Call in Local System<br>o<br>dentification                                                                                                    | ⑦ Help 《 Back   |
| Transport Binding Alternative Access URL: Calculated Access URL: Calculated Protocol: Make Local Call: State Management Timeout: Identifiable Business Context Type of IBC Identification on receiving side: No IBC-based in Configuration of New Binding for Service Definition                                                                                                    | HTTP No Call in Local System                                                                                                    | ⑦ Help ≪ Back   |
| Transport Binding Alternative Access URL: Calculated Access URL: Calculated Protocol: Make Local Call: State Management Timeout: Identifiable Business Context Type of IBC Identification on receiving side: No IBC-based is Configuration of New Binding for Service Definition                                                                                                    | HTTP<br>No Call in Local System v<br>0<br>dentification v<br>Web Service Configuration (ITA;001)<br>bn 'ICT_SERVICE_DESK_API'                                                                                                    | ⑦ Help ≪ Back   |
| Transport Binding Alternative Access URL: Calculated Access URL: Calculated Protocol: Make Local Call: State Management Timeout: Identifiable Business Context Type of IBC Identification on receiving side: No IBC-based id Configuration of New Binding for Service Definition I                                                                                                    | HTTP No Call in Local System 0  dentification Veb Service Configuration (ITA;001)  Web Service Configuration (ITA;001) a)  P Protocol Operation Settings                                                                                      | ⑦ Help          |
| Transport Binding         Alternative Access URL:         Calculated Access URL:         Calculated Protocol:         Make Local Call:         State Management Timeout:         Identifiable Business Context         Type of IBC Identification on receiving side:         No IBC-based in         Configuration of New Binding for Service Definition                                                                                                    | HTTP<br>No Call in Local System<br>0<br>dentification<br>Web Service Configuration (ITA;001)<br>bn 'ICT_SERVICE_DESK_API'<br>3<br>AP Protocol<br>Operation Settings                                                                           | ⑦ Help 《 Back   |
| Transport Binding         Alternative Access URL:         Calculated Access URL:         Calculated Protocol:         Make Local Call:         State Management Timeout:         Identifiable Business Context         Type of IBC Identification on receiving side:         No IBC-based in         Service and Binding Name         Provider Security       SO/         Back       Finish                                                                                                    | HTTP<br>No Call in Local System<br>0<br>dentification<br>Web Service Configuration (ITA;001)<br>on 'ICT_SERVICE_DESK_API'<br>3<br>AP Protocol Operation Settings                                                                              | ⑦ Help ≪ Back   |
| Transport Binding         Alternative Access URL:         Calculated Access URL:         Calculated Protocol:         Make Local Call:         State Management Timeout:         Identifiable Business Context         Type of IBC Identification on receiving side:         No IBC-based is         Configuration of New Binding for Service Definition         Service and Binding Name         Provider Security       SO/         Back       Finish         Operation                                                                                       | HTTP<br>No Call in Local System<br>0<br>dentification<br>Web Service Configuration (ITA;001)<br>bn 'ICT_SERVICE_DESK_API'<br>3<br>AP Protocol Operation Settings<br>Transport Binding                                                         | ⑦ Help ≪ Back   |
| Transport Binding  Alternative Access URL: Calculated Access URL: Calculated Protocol: Make Local Call: State Management Timeout: Identifiable Business Context  Type of IBC Identification on receiving side: No IBC-based id  Configuration of New Binding for Service Definition  Configuration of New Binding for Service Definition  Back Next Finish Cancel  Operation  ReadCompleteIncident  DenuertEvetemCuid                                                                                                    | HTTP   No Call in Local System   0                                                                                                    | ⑦ Help ≪ Back   |
| Transport Binding          Alternative Access URL:         Calculated Access URL:         Calculated Protocol:         Make Local Call:         State Management Timeout:         Identifiable Business Context         Type of IBC Identification on receiving side:         No IBC-based id         Configuration of New Binding for Service Definition         Service and Binding Name         Provider Security       SO/         Back       Next         Operation         © ReadCompleteIncident         © RequestSystemGuid         © GetPossibleValues | HTTP<br>No Call in Local System<br>0<br>dentification<br>Web Service Configuration (ITA;001)<br>on 'ICT_SERVICE_DESK_API'<br>3<br>AP Protocol Operation Settings<br>Transport Binding<br>Use non-default value for SOAP Action<br>SOAP Action | ⑦ Help          |
| Transport Binding          Alternative Access URL:         Calculated Access URL:         Calculated Protocol:         Make Local Call:         State Management Timeout:         Identifiable Business Context         Type of IBC Identification on receiving side:         No IBC-based in         Service and Binding Name         Provider Security       SO/         Back       Finish         Cancel         Operation         RequestSystemGuid         GetPossibleValues         ReplicateIncident                                                     | HTTP   No Call in Local System   0   dentification   Web Service Configuration (ITA;001)   bm 'ICT_SERVICE_DESK_API'   3   3   AP Protocol   Operation Settings     Transport Binding   Use non-default value for SOAP Action   SOAP Action:  | ⑦ Help ≪ Back   |

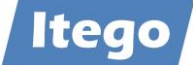

Open the created or existing services definition:

| SAP                                                 | Web Service Configuration (ITA;001) |
|-----------------------------------------------------|-------------------------------------|
| Details of Service Definition: ICT_SERVICE_DESK_API |                                     |
| Overview Configurations Classifications Details     |                                     |
| Define Services and Bindings                        |                                     |
| Create Service                                      | :                                   |
| Service/Binding                                     | Actions                             |
| ✓ ICT_SERVICE_DESK_API                              |                                     |
| ICT_SERVICE_DESK_API                                | 68 // 🔟 🐻 🖶                         |
|                                                     |                                     |

Download the WSDL using the button 'Open Service WSDL Generation' in Actions column:

| WSDL Generation for service: ICT_SERVICE_DESK_API                                                                                                    |                                                                                                    |                                        |                                                      |       |  |
|----------------------------------------------------------------------------------------------------|----------------------------------------------------------------------------------------------------|----------------------------------------|------------------------------------------------------|-------|--|
| WSDL Flavours                                                                                                    |                                                                                                    |                                        |                                                      |       |  |
| Flavour: All possible combinations are                                                                                                    | allowed 🗸 🗑 🗑                                                                                          |                                        |                                                      |       |  |
| SAP Assertions: All                                                                                                    | ✓ WSP Version:                                                                                         | 1.2 ~                                  | SOAP Action: With $\sim$                             |       |  |
| Security Assertions: ABAP 702/730                                                                                                    | /740 and higher $\lor$ WSP Style:                                                                      | single-Binding $\checkmark$            |                                                      |       |  |
| WSDL Section: AllInOne                                                                                                    | ✓ SOAP Version                                                                                         | : SOAP 1.1 and SOAP 1.2 $$ $$ $$ $$ $$ |                                                      |       |  |
| WSDL Version: 1.1                                                                                                    | SOAP Style:                                                                                            | Document ~                             |                                                      |       |  |
| <ul> <li>Standard</li> <li>Alternative URL</li> <li>Alternate Host:</li> <li>Meta Data Protocol:</li> <li>Apply URL options</li> </ul> WSDL Generation WSDL URL for Service: http://pinguintorvice_desk_apping | Alt. Port (http):<br>Alt. Port (https):<br>1.fritz.box:53230/sap/bc/srt/wsdl/flv_1<br>i?sap-client=001 | .0002A111AD1/srvc_url/sap/bc/srt/rfc/s | sap/ict_service_desk_api/001/ict_service_desk_api/ic | .t_se |  |

Keep this WSDL download aside for use in configuration of Receiver system(s).

Create a GUID to be used by Solution Manager requesters by executing function module BRF\_GUID\_CREATE via transaction SE37:

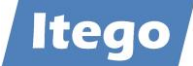

| < SAP Function Builder: Initial Screen                                                                                   |      |   |          |   |   |      |
|----------------------------------------------------------------------------------------------------|------|---|----------|---|---|------|
| V 🖞 🎢 🗣 🖏 🖬 🗐 🖧 Reassign Cancel                                                                                          | Q    | ē | <b>L</b> | 5 | ó | Exit |
| Function Module BRF_GUID_CREATE ]Q<br>6∂ Display                                                                         |      |   |          |   |   |      |
| < SAP Test Function Module: Initial Screen                                                                               |      |   |          |   |   |      |
| ✓ 🔄 😌 C Debugging Q Test data directory More ∨ Q                                                                         | . Q* | ē | G,       | 2 | ° | Exit |
| Test for function group BRF_AUX<br>Function module BRF_GUID_CREATE<br>Uppercase/Lowercase                                |      |   |          |   |   |      |
| < SAP Test Function Module: Result Screen                                                                                |      |   |          |   |   |      |
| ✓ 💭 🖓 Q Cancel 🛱 🖞 🕻 🕻                                                                                                   | Q+   | ē | L.       | 5 | ° | Exit |
| Test for function group BRF_AUX<br>Function module BRF_GUID_CREATE<br>Uppercase/Lowercase<br>Runtime: 1.227 Microseconds |      |   |          |   |   |      |
| Export parameters Value                                                                                                  |      |   |          |   |   |      |
| EV_GUID_32     [3497F65B23B11EED9DF766EE52C904C5]                                                                        |      |   |          |   |   |      |

Keep this GUID value aside for configuration of one specific Receiver system. For every Receiver system to be connected to Solution Manager, a GUID needs to be created.

These GUID(s) need to be inserted in table ICT\_SYSCONF via transaction SE16:

| < SAP      | Data Browser: Initial Screen |    |   |   |      |
|------------|------------------------------|----|---|---|------|
| ✓          | ✓ 1 冊 ① 円 Cancel             | □. | 5 | ° | Exit |
|            |                              |    |   |   |      |
| Table Name |                              |    |   |   |      |

As an example entry:

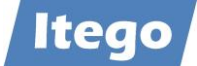

| < SAP                     | Table ICT_SYSCONF                         | Display |  |            |   |   |      |
|---------------------------|-------------------------------------------|---------|--|------------|---|---|------|
| ✓                         | ∨ Cancel                                  |         |  | <b>□</b> . | 5 | ° | Exit |
| MANDT<br>THIRD PARTY GUID | [001]<br>6045BD8B74AC1EDD92E1264943E4C817 |         |  |            |   |   |      |
| LOGICAL PORT              | RDM-IH1400                                |         |  |            |   |   |      |
| NAME                      | RDM-IH1400                                |         |  |            |   |   |      |
| ACTIVE                    | X                                         |         |  |            |   |   |      |
| RFC DESTINATION           |                                           |         |  |            |   |   |      |
| TYPE                      | 00001                                     |         |  |            |   |   |      |
| IS HPQC                   | -                                         |         |  |            |   |   |      |
| REPORTER POLICY           | Ν                                         |         |  |            |   |   |      |
| THIRD PARTY TYPE          |                                           |         |  |            |   |   |      |
| KEEP IN SYNC              |                                           |         |  |            |   |   |      |

Make sure that Active is set to 'X', and Reporter policy is set to 'N'.

Go to IMG via transaction SPRO and select activity 'Configure Interface to SAP Solution Manager Service Desk':

| < | SAP       | Display IMG                                                                                                    |     |
|---|-----------|----------------------------------------------------------------------------------------------------|-----|
| ~ |           | ✓       ✓       →≣       Existing BC Sets       I Release Notes       Change Log       More ∨       Q       Q <sup>+</sup> I = 7       % E | xit |
|   | Structure |                                                                                                    |     |
|   | >         | Settings for Processing Log                                                                                                    | 0   |
|   | >         | Worklist                                                                                                    |     |
|   | >         | Inbox                                                                                                    |     |
|   | $\sim$    | External Integration                                                                                                    |     |
|   | >         | SAP Enterprise Portal                                                                                                    |     |
|   | $\sim$    | <ul> <li>External Service Desk</li> </ul>                                                                                                  |     |
|   |           | > RFC - based Configuration                                                                                                    |     |
|   |           | > Web Service - based Configuration                                                                                                    |     |
|   |           | 🔝 🕒 Configure Interface to SAP Solution Manager Service Desk                                                                               |     |
|   |           | 🙆 😌 Define Value Mapping for Service Desk Interface                                                                                        |     |
|   |           | 🙆 😌 Define Extended Interface Mapping for Service Desk Customizing                                                                         |     |
|   |           | 🔬 😌 Set Text Filter                                                                                                    | 14  |
|   |           | 🙆 😌 Specify Target Transaction Type from External Service Desk                                                                             |     |
|   | >         | Requirements Management                                                                                                    |     |
|   | >         | Change Control Management                                                                                                    |     |
|   | >         | Technical Administration                                                                                                    |     |
|   | >         | System & Application Monitoring                                                                                                    |     |
|   | >         | System Monitoring                                                                                                    |     |
|   | >         | Business Process Operations                                                                                                    |     |
|   | >         | Maintenance Management                                                                                                    | 0   |

Select the entries from the previous step, and press the 'Generate Default Mapping' button:

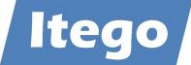

| < | Configure SAP Solution Manager Service Desk Interface |              |                 |                 |                            |                     |       |           |      |
|---|-------------------------------------------------------|--------------|-----------------|-----------------|----------------------------|---------------------|-------|-----------|------|
| ~ |                                                       | 🖫 Cancel     |                 |                 |                            | L.                  | 2     | °         | Exit |
|   | ⊕∕₿∰€∡⊝                                               |              |                 |                 |                            |                     |       |           |      |
|   | External Service Desk                                 | Logical Port | RFC Destination | Active/Inactive | External Service Desk Type |                     | Get R | eporte    | er   |
|   | RDM                                                   | RDM          |                 | Active          | Service Provider Customer  | New BP if none with |       | one with  |      |
|   | RDM-IH1400                                            | RDM-IH1400   |                 | Active          | Service Provider Customer  | Do Not Enter a BP a |       | er a BP a |      |
|   | RDM-IR1200                                            | RDM-IR1200   |                 | Active          | Service Provider Customer  | Do Not Enter a BP a |       |           |      |
|   | SOAPUI                                                | SOAPUI       |                 | Active          | Service Provider Customer  | New BP if none with |       |           |      |

(this is an <u>example</u> screen)

Go to IMG via transaction SPRO and select activity 'Specify Several Transaction Types':

| < | SAP       | Display IMG                                                                                          |    |    |   |   |      |
|---|-----------|----------------------------------------------------------------------------------------------------|----|----|---|---|------|
| ~ |           | $\checkmark$<br>$\Rightarrow$ ≡ Existing BC Sets<br>$i$ Release Notes Change Log More $\checkmark$ Q | Q+ | L. | 2 | ° | Exit |
|   | Structure |                                                                                                    |    |    |   |   |      |
|   | $\sim$    | Capabilities (Optional)                                                                              |    |    |   |   | 0    |
|   | >         | Implementation/Upgrade                                                                               |    |    |   |   |      |
|   | >         | Test Suite                                                                                           |    |    |   |   |      |
|   | >         | SAP Engagement and Service Delivery                                                                  |    |    |   |   | - 11 |
|   | $\sim$    | IT Service Management                                                                                |    |    |   |   |      |
|   |           | 🙆 🕒 Guided Procedure                                                                                 |    |    |   |   | - 81 |
|   |           | 🙆 Specify Destination in Managed Systems                                                             |    |    |   |   | - 81 |
|   | ×         | <ul> <li>Transactions</li> </ul>                                                                     |    |    |   |   | - 81 |
|   |           | Information about SAP Standard Transaction Types                                                     |    |    |   |   | - 81 |
|   |           | 🙆 🕒 Define Transaction Types                                                                         |    |    |   |   | - 51 |
|   |           | 🗟 🕒 Specify Several Transaction Types                                                                |    |    |   |   |      |
|   |           | 🙆 🔆 Specify Target Transaction Type                                                                  |    |    |   |   |      |
|   |           | 🙆 🕒 Define Number Ranges for Incidents                                                               |    |    |   |   |      |
|   |           | 🗟 🕒 Define Number Ranges for Problems                                                                |    |    |   |   |      |
|   | >         | > Checklists                                                                                         |    |    |   |   |      |

Choose activity 'Specify Transaction Type':

| ≡   |                           | Choose Activity | ×        |
|-----|---------------------------|-----------------|----------|
| Act | vities                    |                 | (¢)      |
| Per | Name of Activity          |                 |          |
|     | Specify Transaction Type  |                 | <b>^</b> |
|     | Classify Transaction Type |                 | -        |
|     |                           |                 |          |

Search on fieldname 'PROCESS\_TYPE\_ADD' and check if the process what needs to be triggered by RDM is available:

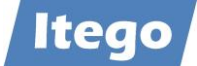

| < SAP Change View "Service Desk Customizing": Overview |                    |                                       |  |  |  |  |  |  |
|--------------------------------------------------------|--------------------|---------------------------------------|--|--|--|--|--|--|
| ✓                                                      | ~ 🗑 6% (           | New Entries 🗐 🕞 ち 👯 👯 More 🗸 🖶 🛱 Exit |  |  |  |  |  |  |
| Service Desk Customizing                               |                    |                                       |  |  |  |  |  |  |
| Name                                                   | Field Name Se      | Field val.                            |  |  |  |  |  |  |
|                                                        | PROCESS_TYPE_ADD 1 | SMFG Û                                |  |  |  |  |  |  |
|                                                        | PROCESS_TYPE_ADD 2 | SMDT                                  |  |  |  |  |  |  |
|                                                        | PROCESS_TYPE_ADD 4 | SMOR                                  |  |  |  |  |  |  |
|                                                        | PROCESS_TYPE_ADD 5 | SMCR                                  |  |  |  |  |  |  |
|                                                        | PROCESS_TYPE_ADD 8 | SMSG                                  |  |  |  |  |  |  |

Keep this process type aside for configuration of the Receiving system(s) that needs to use this value.

Then choose activity 'Classify Transaction Type':

| E Choose /                                                                                   | Activity                            | ×    |
|----------------------------------------------------------------------------------------------|-------------------------------------|------|
| Activities Per Name of Activity Specify Transaction Type Classify Transaction Type           |                                     |      |
| < SOME Change View "Service Desk: Classific                                                  | cation of Transaction Types": Overv |      |
| ✓ 🖓 New Entries 🕮 ⊙ <b>5</b> 👪                                                               | Bb Bb Cancel More ∨ 😨 🗔 🔁 E         | Exit |
| Service Desk: Classification of Transaction Types  Trans.Type Scenario SMSG Service Provider |                                     |      |

The transaction types available in this classification will be accessed by Receiving systems.

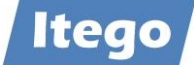

# 3.1.3 Configure WebService on Receiver

Please contact <u>support@itego.de</u> (Subject: "Technical Documentation – MDF Solution Manager Integration - Receiver").